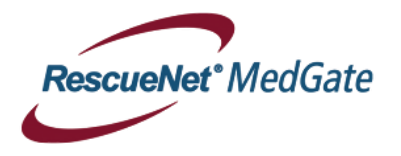

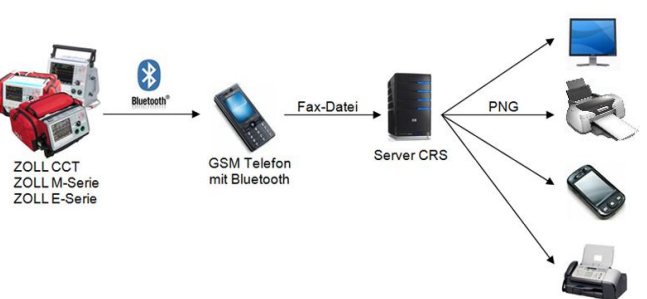

## OSITECH Bedienungsanleitung (für M-Serie)

## 12 Lead Übermittlung durchführen (Neues EKG erfassen)

- 1. Softkey-Taste **<12** Abl.> drücken.
- 2. (Il Lead EKG muss angeschlossen sein)
- 3. Siel mit < Vorige Tel.-Nr.> oder < Nächste Tel.-Nr.> anwählen und mit < Tel.-Nr. wählen> bestätigen. (Übertragungs-Handy muss eingeschaltet sein)
- 4. Wenn Meldung **"FAX FERTIG"** erscheint, war die 12 Lead Übermittlung erfolgreich.

## 12 Lead Übermittlung durchführen (Hinterlegtes EKG senden)

1.Softkey-Taste <12 Abl.> drücken.2.Softkey-Taste <12 Abl.> drücken.2.PT-Info> und dann <Patienten-Akten> drücken.3.Soft gewünschte EKG anwählen und mit <Senden> bestätigen.<br/>(Handy muss eingeschaltet sein)4.Soft Soft Vorige Tel.-Nr.> oder <Nächste Tel.-Nr.>anwählen und mit <Tel.-Nr. wählen> bestätigen.<br/>(Übertragungs-Handy muss eingeschaltet sein)5.Soft Non Meldung "FAX FERTIG" erscheint, war die 12 Lead Übermittlung erfolgreich.

## **Fehlersuche:**

₽.

Bei einer Meldung "FAX-Fehler" folgende Dinge überprüfen:

- 1. Sicherstellen, dass Übermittlungs-Handy eingeschaltet und Netzempfang vorhanden ist
- 2. Sicherstellen, dass folgende Symbole auf dem Handy während der FAX-Übermittlung aktiv werden:
  - → (\*) (Bluetooth-Verbindung mit Defi aktiv)
  - $\mathbf{E} \rightarrow \mathbf{E}$  (Internet-Verbindung aktiv)
- 3. Sicherstellen, dass FAX-Nummer korrekt ist (inkl. Schweizer Vorwahl 0041)